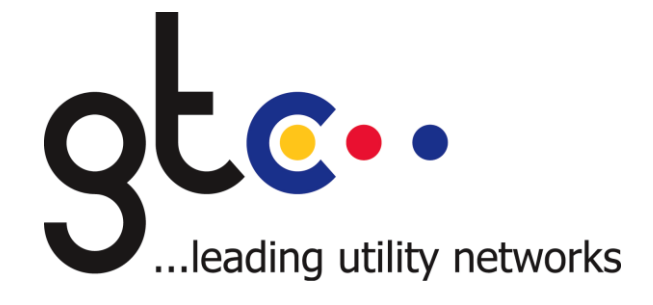

# **BK-CSR-IG-0150 On-Line Meter Point Search Facility GTC User Guide**

**Reviewed October 2020** 

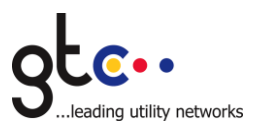

# CONTENTS

| 1. | Intro | duction                                      | 3   |
|----|-------|----------------------------------------------|-----|
| 2. | User  | Access                                       | 4   |
|    | 2.1   | Successful Login                             | 5   |
|    | 2.2   | Failed Login                                 | 6   |
| 3. | Servi | ices                                         | 7   |
|    | 3.1   | MPRN Search Facility                         | 7   |
|    |       | 3.1.1 Search Criteria                        | 7   |
|    |       | 3.1.2 Search Results                         | 8   |
|    |       | 3.1.2.1 Basic MPRN information               | 8   |
|    |       | 3.1.2.2. Enhanced Portfolio information      | 9   |
|    | 3.2   | Shipper Portfolio Extract                    | .10 |
|    | 3.3   | Submit Challenge/Query to GTC Asset Database | .11 |
| 4. | Onlin | ne Invoices                                  | .12 |
| 5. | User  | Administration                               | .12 |

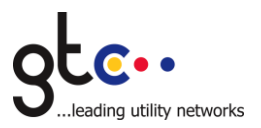

# 1. Introduction

The Gas Transportation Company Limited (GTC) provide a comprehensive on-line search facility to gas shippers and suppliers in order to facilitate the change of supplier process and to enhance query resolution for all supply points connected to GTC gas networks.

This can be accessed via the Energy Suppliers section of its website, which can be found at www.gtc-uk.co.uk

The purpose of this document is to offer a clear and concise overview of the service provided and to assist users in utilising the service most efficiently.

This service is provided **in addition** to the Data Enquiry Service (DES) currently provided on behalf of all Gas Transporters by xoserve. The Data Enquiry service allows users to identify all Meter Point Reference Numbers for all Gas Transporters via an on-line search facility.

As a result of offering this enhanced service to the gas Shipper/Supplier community, all queries made to GTC via telephone/e-mail will now be referred to the GTC website in the first instance.

This document will explain how you can raise an On-Line Query but any questions with regard to the *operation* of the Meter Point Search facility can be made to:

Customer Services The Gas Transportation Company Limited Woolpit Business Park Woolpit Bury St Edmunds Suffolk IP30 9UP

Email: customerservices@gtc-uk.co.uk

This document also includes information on accessing shipper invoices and portfolio extracts, which GTC has made available on its website following the introduction of password protocols implemented in November 2010.

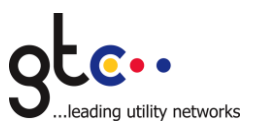

## 2. User Access

In order to use this facility, the user will be required to input both a User Name and Password as illustrated below.

| S + A http://shinners.atr-uk.co.uk/ingin.aspy?Returnl ki=%2fRenort%2fSearchSelect.aspx                                                                                                    | V 4 X Live Search                                                                          | ما               |
|----------------------------------------------------------------------------------------------------|--------------------------------------------------------------------------------------------|------------------|
| Key // Simpler's de de convolution de la convolution de la co | Live Beardin                                                                               |                  |
|                                                                                                    | <b>☆・</b> 同 · <b>昌</b> • <b></b>                                                           | Page 🔹 🙆 Tools 🔹 |
| Verter 3.0.1FRD (s 2006, GTC, Al Rights Reserved.                                                                                                    | INFORMATION<br>Logged in as:<br>Info:<br>Status:<br>EXERCENTY<br>ASSELECTRIC<br>CLICK HERE |                  |
|                                                                                                    |                                                                                            |                  |
|                                                                                                    |                                                                                            |                  |

These User Names and Passwords will be provided to relevant contacts within your organisation.

BK-CSR-IG-0150 Rev 02

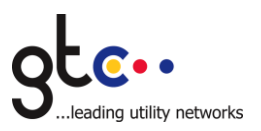

## 2.1 Successful Login

Dependant on permissions the user will be shown different menus

## **Standard User**

This allows the user to conduct a basic MPRN search and submit an on-line query.

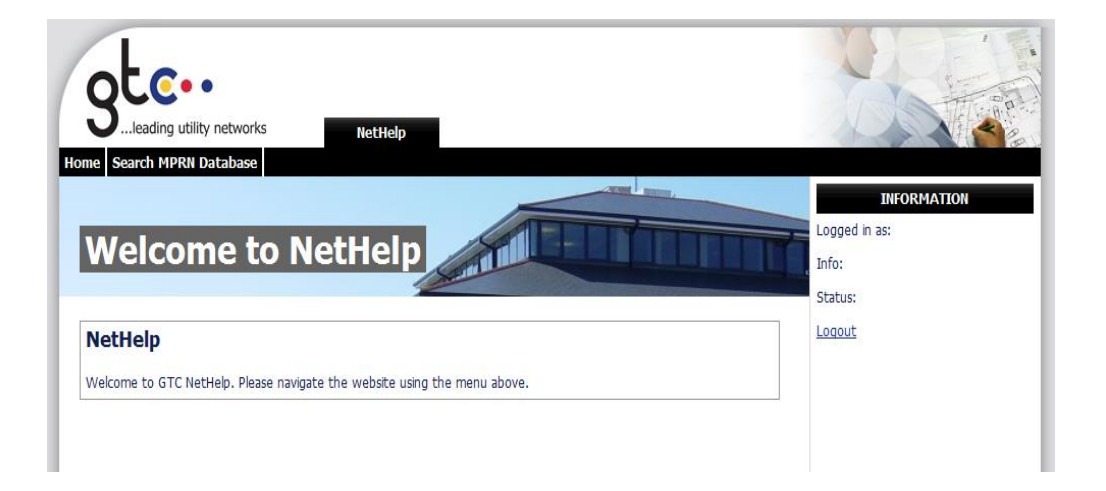

#### **Portfolio User**

This allows the user to view or download the Portfolio Extract.

| C GTC Shipper Services - Windows Internet Explorer            |                                                          | <b>_ PX</b>        |
|---------------------------------------------------------------|----------------------------------------------------------|--------------------|
| G 🚭 👻 🔊 http://shippers.gtc-uk.co.uk/Report/SearchSelect.aspx | 🖌 🗲 🗙 Live Search                                        | - 9                |
| Ele Edit View Favorites Iools Help                            |                                                          |                    |
| 😭 🐼 🌈 GTC Shipper Services                                    |                                                          | Page - 🎯 Tools - " |
| being will verse verse. TT. Al Rights Reserved.               | NEOREATION<br>Logget nas: SCP Logget<br>Info:<br>Status: |                    |
|                                                               |                                                          |                    |
|                                                               |                                                          |                    |
|                                                               |                                                          |                    |
|                                                               |                                                          |                    |
|                                                               |                                                          |                    |
|                                                               | Second Second                                            | € 100% ·           |

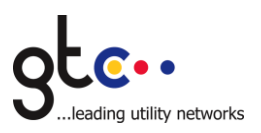

## **Invoice User**

This allows the user to access and download invoices.

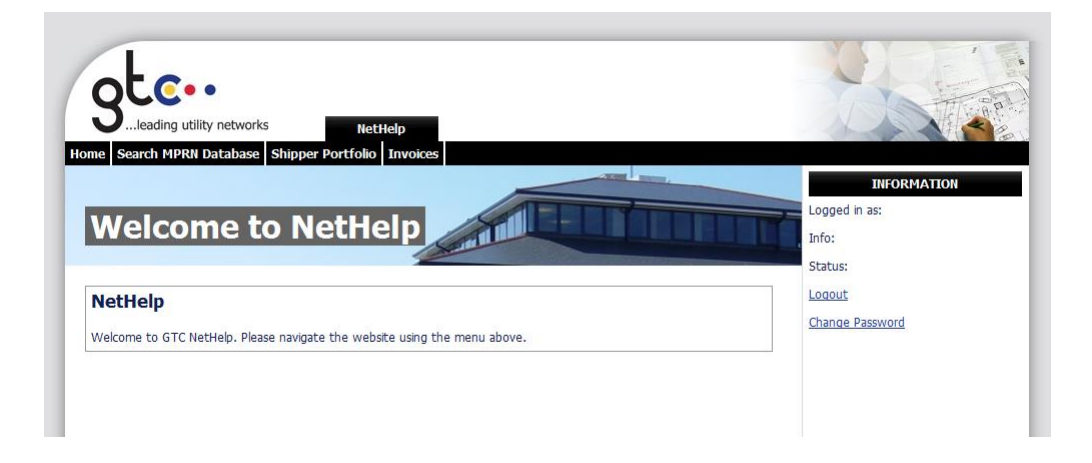

#### **Admin User**

This allows the user to carry out certain admin functions.

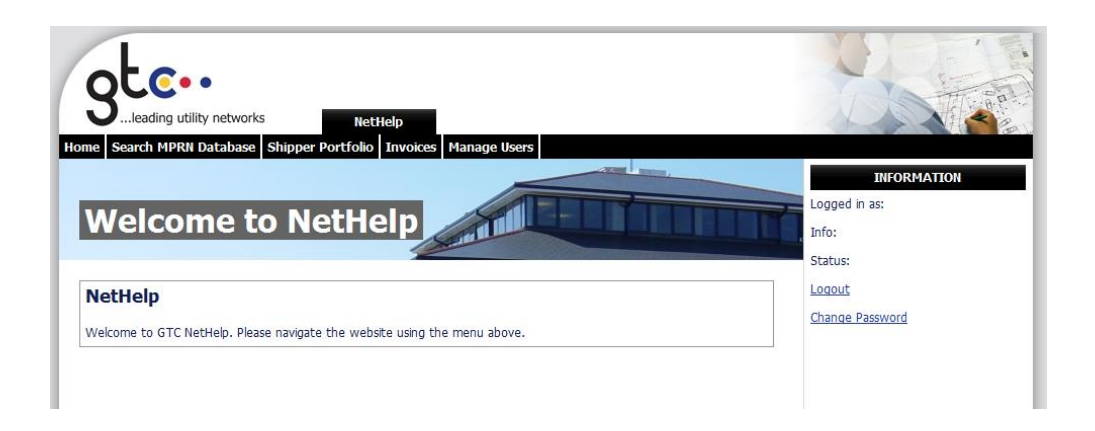

Users can be set up to belong to any combination of the first three permission groups.

## 2.2 Failed Login

When the login fails, the user will be notified and invited to retry.

After three failed login attempts (i.e where the username is correct, but the password is invalid), the Shipper account will be blocked.

You should notify the organisation administrator who will be able to unlock your account, reset your password or contact GTC to reactivate the account.

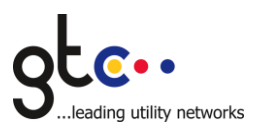

## 3. Services

## 3.1 MPRN Search Facility

## 3.1.1 Search Criteria

From the Shipper Menu, select the "Search MPRN Database" option, to access the following screen:

| 🖉 MPRN Search Facility - Windows Internet Explorer             |                          |                        |
|----------------------------------------------------------------|--------------------------|------------------------|
| S S + D http://shippers.gtc-uk.co.uk/Report/ShipperSearch.aspx | 🖌 🍫 🗙 Live Search        | P -                    |
| File Edit View Favorites Tools Help                            |                          |                        |
| 😭 🕸 🦉 MPRN Search Facility                                     | 🙆 • 🖬 · 🖶                | • 🔂 Page • 🎯 Tools • 🍟 |
|                                                                |                          | <u>^</u>               |
|                                                                | Y Y - FIS                |                        |
|                                                                |                          |                        |
| guen                                                           | THE R.P.                 |                        |
| leading utility networks     Shipper Menu                      |                          |                        |
| Home Search MPRN Database Shipper Portfolio                    |                          |                        |
|                                                                | INFORMATION              |                        |
| MPRN Search Facility                                           | Logged in as: SCP Logout |                        |
| MI KN Scarch racinty                                           | Info:                    |                        |
|                                                                | Status:                  |                        |
| Search Details                                                 |                          |                        |
| MPR Search                                                     |                          |                        |
| Network                                                        |                          |                        |
| Meter Serial Search                                            |                          |                        |
| Number                                                         |                          |                        |
| Post Code                                                      |                          |                        |
| Create Free Text Query                                         |                          |                        |
|                                                                |                          |                        |
|                                                                | EMERGENCY                |                        |
|                                                                | GAS/ELECTRIC             |                        |
| Version 3.0.0.1PRD @ 2006. GTC. Al Rights Reserved.            | CUCK HERE                |                        |
|                                                                |                          |                        |
|                                                                |                          |                        |

The following options are available:

| Option           | Description                                                               |
|------------------|---------------------------------------------------------------------------|
| Search for MPR   | Enter a full Meter Point Reference number (MPR) into this box and click   |
|                  | the "search" button to the right.                                         |
| Search for       | Enter the full GTC network reference number, and click the "search"       |
| Network          | button to the right.                                                      |
|                  | The GTC Reference number is 8 characters long, the first character is the |
|                  | letter N or U, followed by 7 numbers – e.g. N0001001.                     |
|                  | You may optionally add the sub-site reference using a hyphen, e.g.        |
|                  | N0001001-1.                                                               |
| Search for Meter | Enter a full serial number into this box and click the "search" button to |
| Serial Number    | the right.                                                                |
| Search for Post  | Enter either a post out code or full post code, and click the "search"    |
| Code             | button to the right.                                                      |
| Create Free Text | This should only be used after searching via one or more of the above     |
|                  | and where no match is found to enable you to raise a query. Click this    |
|                  | button and add the appropriate information.                               |

#### IMPORTANT

Please ensure that you click on the "search" button when searching for a meter point, as simply pressing return on the keyboard will not provide any returns.

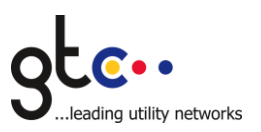

#### 3.1.2 Search Results

#### 3.1.2.1 Basic MPRN information

The search results for each search are identical, as per the screen illustrated below.

| 🖉 MPRN Search Facility - Windows Internet Explorer                                                  |                                                        |                                                         |
|----------------------------------------------------------------------------------------------------|--------------------------------------------------------|---------------------------------------------------------|
| COO + @ http://shippers.gtc-uk.co.uk/Report/ShipperSearch.aspx                                      | 🖌 🛃 🗶 Live Search                                      | P -                                                     |
| Elle Edit View Favorites Iools Help                                                                 |                                                        |                                                         |
| 😭 🏘 🎉 MPRN Search Facility                                                                          | 🟠 • 🗟 · 🖶                                              | • $\mathbb{P}_{Page} \bullet \bigcirc T_{Ools} \bullet$ |
| Shipper Menu                                                                                        |                                                        | <u>~</u>                                                |
| Home Search MPRN Database Shipper Portfolio                                                         |                                                        |                                                         |
|                                                                                                    | INFORMATION                                            |                                                         |
| MPRN Search Facility                                                                                | Logged in as: SCP Logout                               |                                                         |
|                                                                                                    | Info:                                                  |                                                         |
|                                                                                                    | Status:                                                |                                                         |
| Search Details                                                                                      |                                                        |                                                         |
| MPR Search                                                                                          |                                                        |                                                         |
| Network N0001001-1 Search                                                                           |                                                        |                                                         |
| Meter Serial Search                                                                                 |                                                        |                                                         |
| Post Code Search                                                                                    |                                                        |                                                         |
| Create Free Text Query                                                                              |                                                        |                                                         |
| Search Results MPR details for "Network N0001001-1"                                                 |                                                        |                                                         |
| MPRN Address Serial No. LDZ Gas Act MAM Market<br>Owner ID Desig. Start End                         |                                                        |                                                         |
| 97, Needham Drive,<br>7468099310 Granage, CREWE, 5029505 NW GTP GTP D 2<br>Cheshire, CV4 8FB 2      |                                                        |                                                         |
| 52, Needham Drive,<br><u>7468099400</u> Granage, CREWE, 508937 NW GTP GTP D 2<br>Cheshre, CV4 87B   |                                                        |                                                         |
| 8, Needham Drive,<br><u>7468099501</u> Granage, CREVVE, 5029836 NW GTP GTP D 2<br>Cheshire, CV4 8PB |                                                        |                                                         |
| 10, Needham Drive,<br><u>7468099602</u> Cranage, CREWE, 5030831 NW GTP GTP D 2<br>Cheshre, CV4 8PB  |                                                        |                                                         |
| 3, Needham Drive,<br>7468099703 Cranade, CREWE, 508930 NW GTP GTP D 2                               |                                                        |                                                         |
| Version 3.0.0.1PRD © 2006, GTC, All Rights Reserved.                                                | EMERGENCY<br>INFORMATION<br>GAS/ELECTRIC<br>CLICK HERE | € 100% ▼ ::                                             |

The corresponding address, meter serial number, LDZ, Gas Act Owner, MAM ID and market designation for GTC MPRNs matching the search criteria entered will be listed in the results grid.

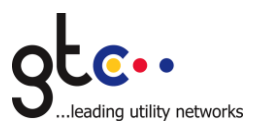

# **3.1.2.2. Enhanced Portfolio information**

If you have shipped for the MPRN at any time following 1<sup>st</sup> May 2006, the start and end date (where applicable) of supply will also be displayed, and the MPRN will appear as a hyperlink (blue and underlined in default browser settings).

Clicking the MPR hyperlink will display complete portfolio data held by GTC for that MPRN, as illustrated below.

| 🖉 MPRN Details - | Windows Internet Explorer                     |                                    |                         |                      | _ 7 🛛                  |
|------------------|-----------------------------------------------|------------------------------------|-------------------------|----------------------|------------------------|
| 🙆 🗸 🖉 h          | ttp://shippers.gtc-uk.co.uk/Report/ShipperMPI | RNDetails.aspx                     |                         | V 4 X Live Search    | P -                    |
| File Edit View   | Favorites Tools Help                          |                                    |                         |                      |                        |
|                  | V Details                                     |                                    |                         | 🖄 • 🔊 - 🖶 • 🕞 Page • | • 💮 T <u>o</u> ols • » |
|                  |                                               |                                    | INFORMATION             |                      |                        |
|                  | <b>Details for MPRN</b>                       | 7468099310                         | Logged in as SCP Logout |                      |                        |
|                  | Network Details                               | 2                                  | Status                  |                      |                        |
|                  | Network Details                               |                                    |                         |                      |                        |
|                  | Network No. N1001                             |                                    |                         |                      |                        |
|                  | Address97, Needham Drive                      | , Cranage, CREWE, Cheshire, CW48FB |                         |                      |                        |
|                  |                                               |                                    |                         |                      |                        |
|                  | Billing Details                               |                                    |                         |                      |                        |
|                  | Billing Type                                  | LDZ NW                             |                         |                      |                        |
|                  | Exit Zone NW2                                 | EUCE0801B                          |                         |                      |                        |
|                  | SOQ51<br>Mater Paint AQ0933                   | OriginalAQ7273                     |                         |                      |                        |
|                  | Market Sector CodeDOM                         | MPRN Status Codel I                |                         |                      |                        |
|                  | CSEP NumberB9749/N1001                        | CSEP AQ5397280                     |                         |                      |                        |
|                  | Start Date                                    | End Date                           |                         |                      |                        |
|                  | Meter Details                                 |                                    | -                       |                      |                        |
|                  | Meter BypassN                                 | Meter Installation Date(0/12/1997  |                         |                      |                        |
|                  | Meter Serial No5029505                        | Meter Link Code                    |                         |                      |                        |
|                  | Meter Location Code32                         | Meter Type Code5                   |                         |                      |                        |
|                  | Meter Manufacture#JGI                         | Manufactured Year                  |                         |                      | =                      |
|                  | Meter Measurin∳<br>Capacity                   | Unit TypeSCMH                      |                         |                      |                        |
|                  | Meter TypeCR                                  | No. of Dials/Digits5               |                         |                      |                        |
|                  | Meter Read FrequencyAnnual                    | Reading Factor .000                |                         |                      |                        |
|                  | Gas Act OwnerGTP                              | Meter Status Live                  |                         |                      |                        |
|                  | Date of Last Inspection 27/03/2009            | Meter Correction Factor 022640     |                         |                      |                        |
|                  | Data Logger Fitted Vo                         | Corrector Serial No.               |                         |                      |                        |
|                  | Corrector No. Of Dials                        | Meter Read Agent                   |                         |                      |                        |
|                  | ATC RefAT C0000883                            | Transportation Charge7.79          |                         |                      |                        |
|                  | Free Text Line 1                              |                                    |                         |                      |                        |
|                  | Free Text Line 2                              |                                    |                         |                      |                        |
|                  | Incoming Transfer Data                        |                                    |                         |                      |                        |
|                  | Transferred From Shipper                      | Read                               |                         |                      |                        |
|                  | Read Date                                     | Read Source                        |                         |                      |                        |
|                  | Outgoing Transfer Data                        |                                    |                         |                      |                        |
|                  | Transferred To Shipper                        | Read                               |                         |                      |                        |
|                  | Read Date                                     | Read Source                        |                         |                      |                        |
|                  | Back to Search                                |                                    |                         |                      | ~                      |
| Done             | ·                                             |                                    |                         | Second Intranet      | € 75% • .;             |
|                  |                                               |                                    |                         |                      |                        |

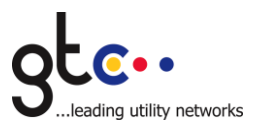

# 3.2 Shipper Portfolio Extract

In addition to the on-line search facility, a complete listing of the enhanced portfolio information for MPRNs that you have shipped since 1<sup>st</sup> May 2006 is available for download in CSV format.

This feature can be accessed, by users set up for Portfolio access, from the Shipper Menu, by clicking the link entitled "Shipper Portfolio."

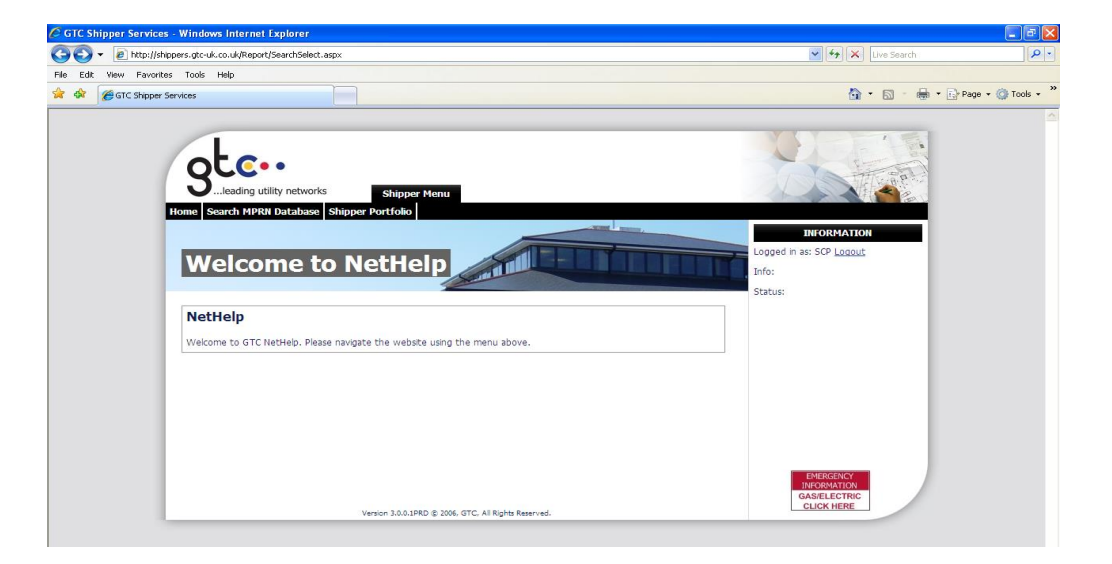

This will display the Shipper Portfolio Download page as illustrated below.

| A maintain a state of the state of the st | V V Live Search                          | P -              |
|----------------------------------------------------------------------------------------------------|------------------------------------------|------------------|
| File Edit View Favorites Tools Help                                                                                                    |                                          |                  |
| 🖈 🕸 🍘 Shipper Portfolio Details                                                                                                    | 💁 • 📾 - 🖶 • 🕞                            | Page 🔹 🎯 Tools 👻 |
|                                                                                                    |                                          |                  |
| oten                                                                                                    |                                          |                  |
| Sleading utility networks Shipper Menu                                                                                                    |                                          |                  |
| Home Search MPRII Database Shipper Portfolio                                                                                                    | INFORMATION                              |                  |
| Shipper Portfolio Download                                                                                                    | Logged in as: SCP Logout                 |                  |
|                                                                                                    | Status:                                  |                  |
| Shipper Portfolio<br>Please click the button below to download the most up-to-date shipper portfolio.                                                                                                    |                                          |                  |
| Download                                                                                                    |                                          |                  |
|                                                                                                    |                                          |                  |
|                                                                                                    |                                          |                  |
|                                                                                                    |                                          |                  |
|                                                                                                    | EMERGENCY<br>INFORMATION<br>GAS/ELECTRIC |                  |
| Version 3.0.0.1PRD @ 2006, GTC, All Rights Reserved.                                                                                                    |                                          |                  |

Clicking on the "Download" button will commence the download of the CSV file to your machine.

The information contained within the downloadable shipper portfolio is corrected early hours of working day Monday to Friday and available for download.

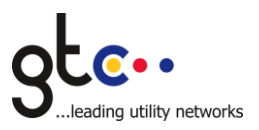

## 3.3 Submit a Query to GTC Asset Database

Where a user believes that the asset data held by GTC is erroneous, a facility has been provided in order that a challenge/query may be submitted for asset and invoice queries only

Invoice Queries can also be submitted as shown below

Each MPR featured in the results list features a 2 symbol – clicking on this brings up a screen where you can enter details regarding your query, as illustrated below.

|                                                                                                    |                                                                                                    | - 0 × |
|----------------------------------------------------------------------------------------------------|----------------------------------------------------------------------------------------------------|-------|
| Comparison of the second second | ,D + iii C                                                                                                    | 田 水 母 |
| File Edit View Favourtes Tools Help                                                                                                    | Nome Search MPRI Database Shipper Portfolio Invokes Manage Ideas  Asset Query for MPRN 7435920004  Info: Status  Satus  Satus Satus Sa |       |
|                                                                                                    | MPRN Details         Locks           MPRN 7453920014         Meter Serial Illo. 59022888           Meter Point AQ 416374         Illo. of Dials/Digits 6           Date of Supply Start         Unit of Measurement SDH           Last Actual Read 514796         Last Actual Read Date 27/06/2016           Meter Location Code 66         Meter Serial Illo. 59022888                                                                                                    |       |
|                                                                                                    | Plot Details Plot IIo. GCO Sub-Building Building Number 23 Building Nume GTC Dependent Thoroughfare Woolpt Buisness Park Thoroughfare Woolpt Double Dependent Locality Locality Post Town BURY ST EEMUNDS County Suffisk Post Out Code 1930 Post In Code 9UP                                                                                                    |       |
|                                                                                                    | Request Details     ?       O Innoice Query     ?       O Asset Query     Suppler       Requester Name                                                                                                    |       |
|                                                                                                    | Requester smal                                                                                                    | v     |
| = 🙆 📋 🚺 💿 🚺 🕷                                                                                                    |                                                                                                    |       |

The screen will be pre-populated with the information currently held by GTC. You will be unable to overwrite the pre-populated data but should add customer details and your query in the boxes provided. Finally click the button labelled "Submit Query".

The Create Free Query tab is for raising a query where the information you have returns no matches and should only be used after attempting to search by MPRN, Network number, Serial number or Post Code. This tab allows you to raise a query to GTC where you would otherwise be unable to do so.

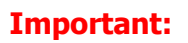

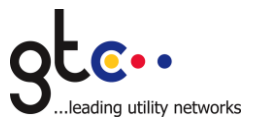

# In order for GTC to process your query as efficiently as possible, please provide as much information as you can about both the supply point under query, and details of your query.

Your query will be submitted to GTC and assigned to the relevant department.

You will receive an acknowledgement email immediately after submitting your query, quoting an allocated query reference number, and a further query within two working days informing you of the Query Type allocated to your query.

Please ensure that the email address you give is correct as acknowledgment and resolution emails will be returned to that address.

It may be necessary to request further information from you. If this is the case, an email will be sent to you by our meter query team. If, after five working days, the requested information is not received by GTC the query will be closed and you will be informed accordingly. If this occurs you should endeavour to raise a new query once you have the requested information. By including as much information as possible when submitting a query you could avoid any further requests. Should it be necessary for us to contact a third party or conduct a site visit, you will be advised accordingly as this may delay resolution.

Once your query is resolved, you will receive an email notification.

## 4. Online Invoices

Users with the invoice permission set will be able to see shipper invoices. Selecting the invoice tab shows a list of the current invoices that have been raised by NetHelp. Clicking 'Open' allows you to open the file or download it to your computer.

The list of invoices can be sorted by name or date by clicking the column heading.

| Stlead                          | • •                                          | NetHe                                                        | elp                          |                                      |
|---------------------------------|----------------------------------------------|--------------------------------------------------------------|------------------------------|--------------------------------------|
| ie Search                       | MPRN Database Shippe                         | r Portfolio 1                                                | Invoices                     | Info:                                |
|                                 |                                              |                                                              |                              | Status:                              |
| Invoice                         | 5                                            |                                                              | ~                            | Status:                              |
| Invoice                         | 5                                            |                                                              |                              | Status:<br>Logout<br>Change Password |
| Invoice                         | 5<br><u>Name</u>                             | Date                                                         |                              | Status:<br>Logout<br>Change Password |
| Invoice                         | S Name                                       | Date<br>25/10/2010                                           | <u>Open</u>                  | Status:<br>Logout<br>Change Password |
| Invoice:                        | S<br><u>Name</u><br>.pdf                     | Date<br>25/10/2010<br>22/10/2010                             | Open<br>Open                 | Status:<br>Logout<br>Change Password |
| Invoice:<br>GPL<br>GPLE         | 5<br><u>Name</u><br>.pdf<br>Gas.xlsx         | Date<br>25/10/2010<br>22/10/2010<br>22/10/2010               | Open<br>Open<br>Open         | Status:<br>Logout<br>Change Password |
| Invoice:<br>GPL<br>GPLE<br>GPLI | S<br>Name<br><br>.pdf<br>Gas.xlsx<br>412.csv | Date<br>25/10/2010<br>22/10/2010<br>22/10/2010<br>25/10/2010 | Open<br>Open<br>Open<br>Open | Status:<br>Logout<br>Change Password |

## 5. User Administration

See document *BK-CSR-IG-0151 Appendix to Meter Point Search Facility* for directions.